### 云解析服务

最佳实践

文档版本01发布日期2024-03-15

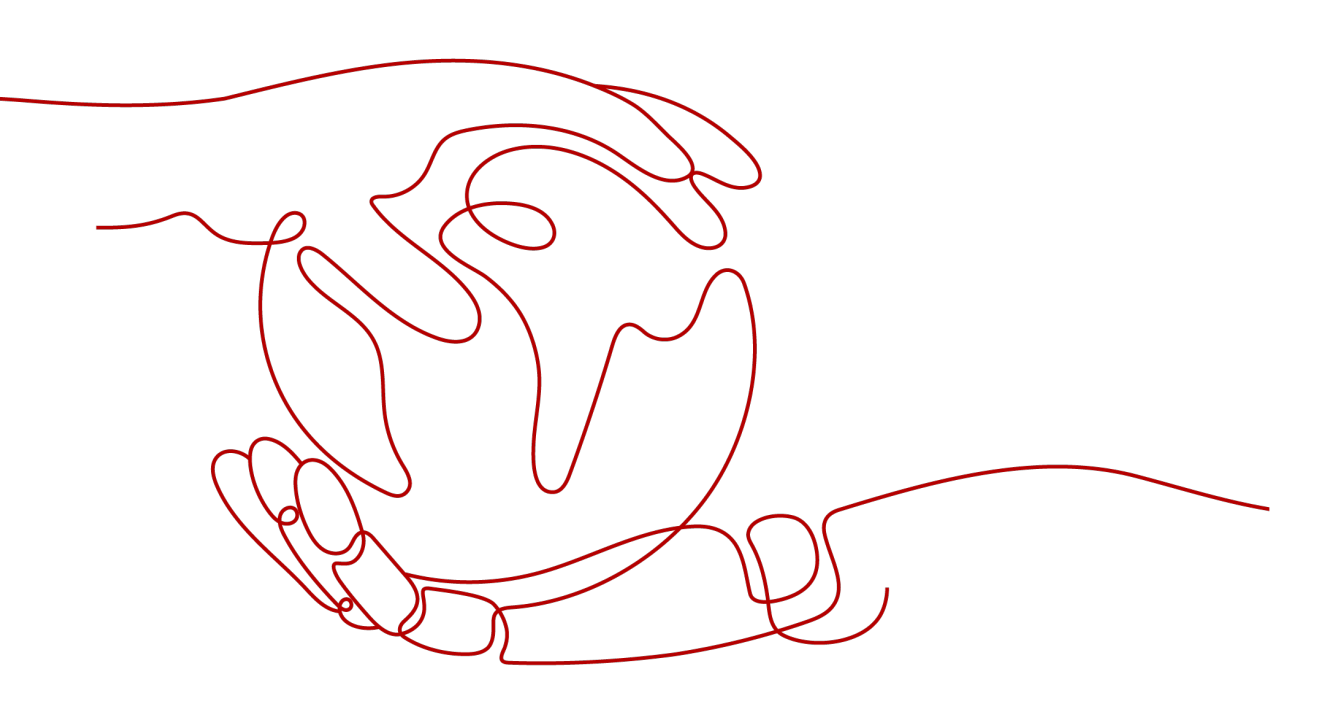

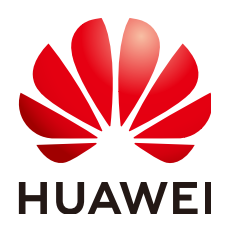

#### 版权所有 © 华为技术有限公司 2024。保留一切权利。

非经本公司书面许可,任何单位和个人不得擅自摘抄、复制本文档内容的部分或全部,并不得以任何形式传播。

#### 商标声明

#### 注意

您购买的产品、服务或特性等应受华为公司商业合同和条款的约束,本文档中描述的全部或部分产品、服务或 特性可能不在您的购买或使用范围之内。除非合同另有约定,华为公司对本文档内容不做任何明示或暗示的声 明或保证。

由于产品版本升级或其他原因,本文档内容会不定期进行更新。除非另有约定,本文档仅作为使用指导,本文 档中的所有陈述、信息和建议不构成任何明示或暗示的担保。

## 安全声明

#### 漏洞处理流程

华为公司对产品漏洞管理的规定以"漏洞处理流程"为准,该流程的详细内容请参见如下网址: https://www.huawei.com/cn/psirt/vul-response-process 如企业客户须获取漏洞信息,请参见如下网址: https://securitybulletin.huawei.com/enterprise/cn/security-advisory

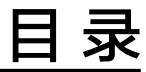

| 1 设置 CAA 记录防止错误颁发 HTTPS 证书 | .1 |
|----------------------------|----|
| 2 为云服务器配置内网域名              | .9 |

# ▲ 设置 CAA 记录防止错误颁发 HTTPS 证书

#### 方案概述

#### 应用场景

CAA(Certification Authority Authorization,证书颁发机构授权)是一项防止HTTPS 证书错误颁发的安全措施,遵从IETF RFC6844。从2017年9月8日起,要求CA (Certification Authority,证书颁发)机构执行CAA强制性检查。

全球约有上百个CA机构有权发放HTTPS证书,证明您网站的身份。假如浏览器将某个CA机构列入黑名单,并宣称不再信任其颁发的HTTPS证书,当您访问到部署了这些HTTPS证书的网站时,会被提示HTTPS证书不受信任,如<mark>图</mark>1-1所示。

#### 图 1-1 HTTPS 证书错误颁发

| ← → C ▲ 不安全   https://                                                          | ☆             | ٠ | : |
|---------------------------------------------------------------------------------|---------------|---|---|
|                                                                                 |               |   |   |
|                                                                                 |               |   |   |
|                                                                                 |               |   |   |
| 您的连接不是私密连接                                                                      |               |   |   |
| 攻击者可能会试图从           窃取您的信息(例如:密码、通讯内容或信用卡信息)<br>NET::ERR_CERT_AUTHORITY_INVALID | 。 <u>了解详情</u> |   |   |
| 自动向 Google 发送一些 <u>系统信息和网页内容</u> ,以帮助检测危险应用和网站。 <u>隐私权政策</u>                    |               |   |   |
|                                                                                 |               |   |   |
| 高級                                                                              | 返回安全连         | 接 |   |

CAA标准要求CA机构在为域名签发证书时执行CAA强制性检查:

- 如果检查域名的DNS解析记录,发现未设置CAA字段,则为该域名颁发证书。
   这种情况下,任何CA机构均可为该域名签发证书,存在HTTPS证书错误颁发的风险。
- 如果检查域名的DNS解析记录,在CAA字段发现获得授权,则为该域名颁发证书。
- 如果检查域名的DNS解析记录,在CAA字段发现未获得授权,则拒绝为该域名颁发证书,防止未授权HTTPS证书错误颁发。

公有云的云解析服务支持为公网域名设置CAA记录,您可以通过在管理控制台为域名 添加CAA解析记录。

#### 方案优势

为网站的域名添加CAA解析记录可以使网站将指定CA机构列入白名单,仅授权指定CA 机构为网站的域名颁发证书,提高网络的安全性。

#### 约束和限制

CAA记录集的格式为: [flag] [tag] [value],由一个标志字节的[flag]和一个[tag]-[value](标签-值)对组成。

配置原则:

- flag:认证机构限制标志,定义为0~255无符号整型。常用取值为0。
- tag: 仅支持大小写字母和数字0~9,长度1~15,常用取值:
  - issue: 授权任何类型的域名证书
  - issuewild: 授权通配符域名证书
  - iodef: 指定违规申请证书通知策略
- value:域名或用于违规通知的电子邮箱或Web地址。其值取决于[tag]的值,必须加双引号。取值范围:字符串(仅包含字母、数字、空格、-#\*?&\_~=:;.@+^/!%),最长255字符。

不同应用场景下,设置CAA记录集的规则如<mark>表1-1</mark>所示。

表 1-1 CAA 记录配置规则

| 目的                  | 样例                                                                            | 描述                                                                                          |
|---------------------|-------------------------------------------------------------------------------|---------------------------------------------------------------------------------------------|
| 设置单域名<br>CAA记录      | 0 issue "ca.example.com"                                                      | 该字段表示只有ca.example.com可以<br>为域名domain.com颁发证书,未经授<br>权的第三方CA机构申请域名<br>domain.com的HTTP证书将被拒绝。 |
|                     | 0 issue ";"                                                                   | 该字段表示拒绝任何CA机构为域名<br>domain.com颁发证书。                                                         |
| 设置发送警<br>报通知        | 0 iodef<br>"mailto:admin@domain.co<br>m"                                      | 该字段用于当第三方尝试为一个未获<br>得授权的域名申请证书时,通知CA机<br>构向网站所有者发送警报邮件。                                     |
|                     | 0 iodef "http://<br>domain.com/log/"<br>0 iodef "https://<br>domain.com/log/" | 该字段用于记录尝试在其他CA申请<br>HTTPS证书的行为。                                                             |
| 设置颁发通<br>配符域名证<br>书 | 0 issuewild<br>"ca.example.com"                                               | 该字段用于将通配符证书的颁发权限<br>指定CA机构ca.example.com。                                                   |

| 目的     | 样例                                                                                           | 描述                                                                                                    |
|--------|----------------------------------------------------------------------------------------------|----------------------------------------------------------------------------------------------------|
| 综合配置样例 | 0 issue "ca.abc.com"<br>0 issuewild "ca.def.com"<br>0 iodef<br>"mailto:admin@domain.co<br>m" | 该字段表示域名domain.com:<br>• 授权CA机构ca.abc.com颁发不限类型的证书。<br>• 授权CA机构ca.def.com颁发通配符证书。<br>• 禁止其他CA机构颁发证书。<br>• 当有违反设置规则的情况发生,CA机构发送通知邮件到admin@domain.com。 |

#### 资源成本和规划

本节介绍最佳实践中资源规划情况,包含以下内容:

表 1-2 域名资源规划

| 资源  | 公网域名       | 记录集类型 |
|-----|------------|-------|
| DNS | domain.com | CAA   |

#### 表 1-3 资源和成本规划

| 资源        | 资源名称              | 资源说明                                                                                                    | 数量 | 每月费用 |
|-----------|-------------------|----------------------------------------------------------------------------------------------------|----|------|
| 域名注<br>册  | 域名                | 公网域名:domain.com                                                                                                    | 1  | -    |
| 云解析<br>服务 | 公网域名<br>解析记录<br>集 | <ul> <li>公网域名: domain.com</li> <li>记录集类型: CAA<br/>值:<br/>0 issue "ca.abc.com"<br/>0 iodef<br/>"mailto:admin@domain.com"</li> </ul> | 1  | 免费   |

#### 设置公网域名的 CAA 记录流程

为公网域名添加CAA记录集的流程如图1-2所示。

#### 图 1-2 设置公网域名 CAA 记录

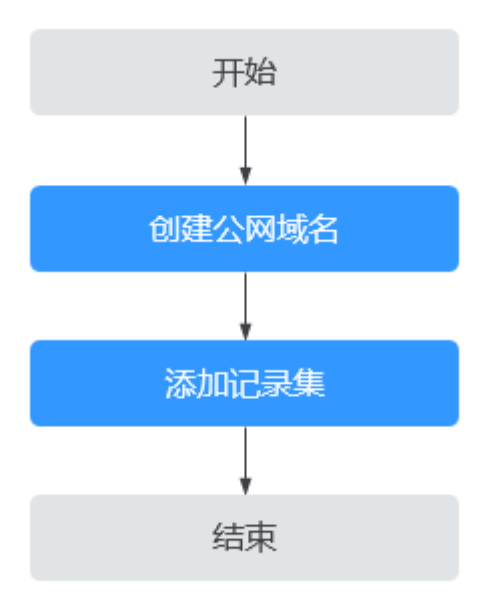

#### 实施步骤

#### 步骤1 创建公网域名

- 1. 进入公网域名列表页面。
- 2. 在公网域名页面,单击"创建公网域名"。
- 3. 根据界面提示配置相关参数,参数说明如<mark>表1-4</mark>所示。

表 1-4 创建公网域名参数说明

| 参数 | 参数说明                                                                                                    | 取值样例       |
|----|----------------------------------------------------------------------------------------------------|------------|
| 域名 | 从域名注册商处获得的授权域名。<br>支持添加主域名及主域名的子域名,即<br>最多支持添加二级域名,例如:<br>- domain.com的子域名<br>abc.domain.com                         | domain.com |
|    | - domain.com.cn的子域名<br>abc.domain.com.cn。<br>域名的格式请参见 <mark>域名格式与级别</mark> 。                                         |            |
| 邮箱 | 可选参数。<br>管理该公网域名的管理员邮箱。建议用<br>户使用保留邮箱"HOSTMASTER@ <i>域</i><br>名"作为此管理员邮箱。<br>更多关于邮箱的信息,请参见SOA记录<br>中的Email格式为什么变化了?。 | -          |

| 参数 | 参数说明                                                                                                    | 取值样例                       |
|----|----------------------------------------------------------------------------------------------------|----------------------------|
| 标签 | 可选参数。                                                                                                    | example_key1               |
|    | 域名的标识,包括键和值,每个域名可<br>以创建10个标签。                                                                                     | example_value1             |
|    | 键和值的命名规则请参见 <mark>表1-5</mark> 。                                                                                    |                            |
|    | <b>说明</b><br>如您的组织已经设定云解析服务的相关标<br>签策略,则需按照标签策略规则为域名添<br>加标签。标签如果不符合标签策略的规<br>则,则可能会导致域名创建失败,请联系<br>组织管理员了解标签策略详情。 |                            |
| 描述 | 可选参数。<br>域名的描述信息。<br>长度不超过255个字符。                                                                                  | This is a zone<br>example. |

#### 表 1-5 标签命名规则

| 参数 | 规则                                                                                                    | 举例             |
|----|----------------------------------------------------------------------------------------------------|----------------|
| 键  | <ul> <li>不能为空。</li> <li>对于同一资源键值唯一。</li> <li>长度不超过36个字符。</li> <li>取值为不包含"="、"*"、<br/>"&lt;"、"&gt;"、"\"、","、<br/>" "和"/"的所有Unicode字符,<br/>且首尾字符不能为空格。</li> </ul> | example_key1   |
| 值  | <ul> <li>不能为空。</li> <li>长度不超过43个字符。</li> <li>取值为不包含"="、"*"、<br/>"&lt;"、"&gt;"、"\"、","、<br/>" "和"/"的所有Unicode字符,<br/>且首尾字符不能为空格。</li> </ul>                      | example_value1 |

4. 单击"确定"。

#### 步骤2 添加记录集

- 1. 在"公网域名"页面的域名列表中,单击待添加CAA记录集的域名domain.com。 系统进入domain.com的域名解析记录页面。
- 单击"添加记录集"。
   系统进入"添加记录集"页面。
- 3. 根据界面提示配置相关参数,参数说明如<mark>表1-6</mark>所示。

#### 表 1-6 添加 CAA 类型记录集参数说明

| 参数   | 参数说明                                                                                                  | 取值样例           |
|------|----------------------------------------------------------------------------------------------------|----------------|
| 主机记录 | 解析域名的前缀。<br>例如创建的域名为<br>"domain.com",其"主机记录"<br>设置包括:                                                 | 置空             |
|      | - www. 用于网站解闭,表示解闭<br>的域名为<br>"www.domain.com"。                                                       |                |
|      | - 空:用于网站解析,表示解析的<br>域名为"domain.com"。<br>主机记录置为空,还可用于为空<br>头域名"@"添加解析。                                 |                |
|      | – abc:用于子域名解析,表示解析<br>的域名为"domain.com"的子域<br>名"abc.domain.com"。                                       |                |
|      | – mail:用于邮箱解析,表示解析<br>的域名为<br>"mail.domain.com"。                                                      |                |
|      | <ul> <li>*:用于泛解析,表示解析的域名</li> <li>为 "*.domain.com",匹配</li> <li>"domain.com"的所有子域名。</li> </ul>         |                |
| 类型   | 记录集的类型,此处为CAA类型。                                                                                      | CAA – CA证书颁发机构 |
|      | 添加记录集时,如果提示解析记录集<br>已经存在,说明待添加的记录集与已<br>有的记录集存在限制关系或者冲突。<br>详细内容请参见 <mark>为什么会提示解析记</mark><br>录集已经存在? | 授权校验           |
|      | WH的线路米刑田干DNS服冬哭左解                                                                                     |                |
| 我叫天王 | 析域名时,根据访问者的来源,返回<br>对应的服务器IP地址。                                                                       |                |
|      | 款认值为 至网款认 。<br>仅支持为公网域名的记录集配置此参<br>数。                                                                 |                |
|      | <ul> <li>全网默认:默认线路类型,当未<br/>根据访问者来源设置解析线路</li> <li>时,系统会返回默认解析结果。</li> </ul>                          |                |
|      | <ul> <li>运营商线路解析:根据访问者所</li> <li>在运营商,设置解析线路。</li> </ul>                                              |                |
|      | - 地域解析:根据访问者所在地<br>域,设置解析线路。                                                                          |                |

| 参数     | 参数说明                                                                                                    | 取值样例                            |
|--------|----------------------------------------------------------------------------------------------------|---------------------------------|
| TTL(秒) | 解析记录在本地DNS服务器的缓存时间,以秒为单位。                                                                                                    | 5分钟,即300s。                      |
|        | 默认值为"300秒"。取值范围为:<br>1~2147483647                                                                                            |                                 |
|        | 如果您的服务地址经常更换,建议<br>TTL值设置相对小些,反之,建议设<br>置相对大些。                                                                               |                                 |
|        | 更多TTL相关内容请参见 <mark>什么是TTL</mark><br><mark>值?</mark> 。                                                                        |                                 |
| 值      | 指定要授权的证书颁发机构,使其可<br>以给域名或者子域名颁发证书。                                                                                           | 0 issue "ca.abc.com"<br>0 iodef |
|        | 最多可以输入50个不重复记录,多<br>个记录之间以换行符分隔。                                                                                             | "mailto:admin@domain<br>.com"   |
|        | 填写格式:[flag] [tag] [value]                                                                                                    |                                 |
|        |                                                                                                    |                                 |
|        | - Ttag: 认证机构限制标志,定义<br>为0~255无符号整型。常用取值<br>为0。                                                                               |                                 |
|        | – tag: 仅支持大小写字母和数字<br>0~9,长度1~15,常用取值:                                                                                       |                                 |
|        | ■ issue:授权任何类型的域名证<br>书                                                                                                    |                                 |
|        | ■ issuewild:授权通配符域名证<br>书                                                                                                    |                                 |
|        | ■ iodef:指定违规申请证书通知<br>策略                                                                                                    |                                 |
|        | <ul> <li>value:域名或用于违规通知的电子邮箱或Web地址。其值取决于<br/>[tag]的值,必须加双引号。取值范围:字符串(仅包含字母、数字、空格、-#*?&amp;_~=:;.@+^/!%),最长255字符。</li> </ul> |                                 |
| 权重     | 可选参数,返回解析记录的权重比<br>例。默认值为1,取值范围:<br>0~1000。                                                                                  | 1                               |
|        | 仅支持为公网域名的记录集配置此参<br>数。                                                                                                    |                                 |
|        | 当域名在同一解析线路中有多条相同<br>类型的解析记录时,可以通过"权<br>重"设置解析记录的响应比例。。                                                                       |                                 |

| 参数 | 参数说明                                                                                                    | 取值样例                             |
|----|----------------------------------------------------------------------------------------------------|----------------------------------|
| 标签 | 可选参数,记录集的标识,包括键和<br>值,每个记录集可以创建10个标<br>签。<br>键和值的命名规则请参见表1-7。<br>说明<br>如您的组织已经设定云解析服务的相关<br>标签策略,则需按照标签策略规则为记<br>录集添加标签。标签如果不符合标签策<br>略的规则,则可能会导致记录集创建失<br>败,请联系组织管理员了解标签策略详<br>情。 | example_key1<br>example_value1   |
| 描述 | 可选参数,对域名的描述。<br>长度不超过255个字符。                                                                                                    | The description of the hostname. |

#### 表 1-7 标签命名规则

| 参数 | 规则                                                                                                    | 举例             |
|----|----------------------------------------------------------------------------------------------------|----------------|
| 键  | <ul> <li>不能为空。</li> <li>对于同一资源键值唯一。</li> <li>长度不超过36个字符。</li> <li>取值为不包含"="、"*"、<br/>"&lt;"、"&gt;"、"\"、","、<br/>" "和"/"的所有Unicode字符,<br/>且首尾字符不能为空格。</li> </ul> | example_key1   |
| 值  | <ul> <li>不能为空。</li> <li>长度不超过43个字符。</li> <li>取值为不包含"="、"*"、<br/>"&lt;"、"&gt;"、"\"、","、<br/>" "和"/"的所有Unicode字符,<br/>且首尾字符不能为空格。</li> </ul>                      | example_value1 |

4. 单击"确定",完成CAA类型记录集的添加。

#### -----结束

#### 验证 CAA 解析记录是否生效?

CAA解析记录可以通过dig+trace命令查看域名是否生效以及具体的解析过程。如果操作系统没有自带dig命令,需要手动安装后才能使用。

命令格式为: dig [类型] [域名] +trace。

示例如下:

#### dig caa www.domain.com +trace

# 2 为云服务器配置内网域名

#### 方案概述

#### 应用场景

网站在运行过程中,当某一台ECS故障,需要将业务切换到备份的云服务器时,如果云服务器没有配置内网域名,则需要通过修改主业务节点ECS的代码来重新设置云服务器的内网IP地址,该操作需要中断业务并重新发布网站,耗时耗力。

内网域名功能支持为VPC内每个云服务器创建一个内网域名,在部署该网站时,我们 为云服务器申请了内网域名,且代码中设置的是云服务器的内网域名,则仅需要通过 修改内网域名解析记录即可实现云服务器的切换,无需中断业务,也不需要重新发布 网站。

#### 方案架构

图2-1展示了某网站的逻辑组网,在一个VPC内,部署了ECS和RDS。其中:

- ECS:作为主业务站点和业务入口。
- ECS1: 作为公共接口。
- RDS1:作为数据库,存储业务数据。
- ECS2和RDS2:作为备份服务器和数据库。

**图 2-1** 逻辑组网图

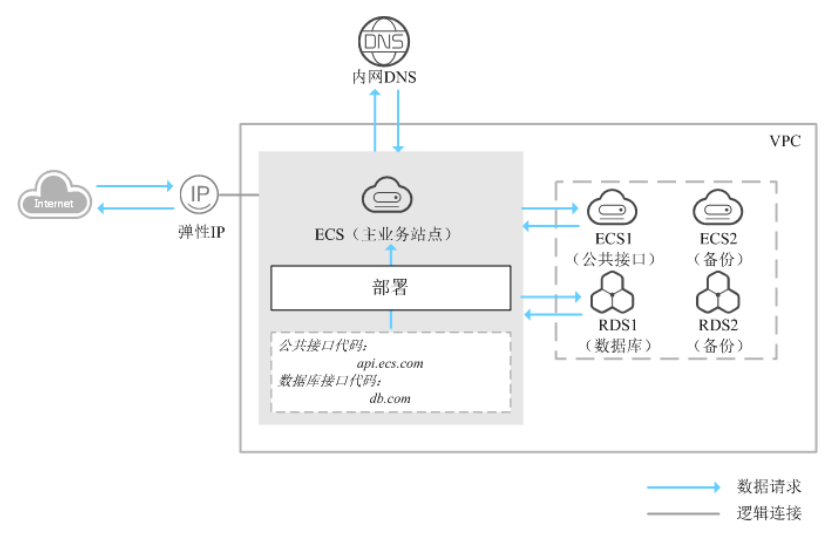

#### 方案优势

- 通过内网域名访问VPC内的云服务器,无需经过Internet,访问速度更快、安全性更高。
- 在代码中使用内网域名代替内网IP。当需要进行云服务器切换时,只需通过修改 内网域名解析记录即可,无需修改代码。

#### 资源成本和规划

本节介绍最佳实践中资源规划情况,包含以下内容:

| 资源   | 内网域名            | 关联VPC   | 内网IP            | 记录集类型 | 说明                    |
|------|-----------------|---------|-----------------|-------|-----------------------|
| ECS1 | api.ecs.co<br>m | VPC_001 | 192.168.2.<br>8 | A     | 公共接口<br>ECS。          |
| ECS2 | api.ecs.co<br>m | VPC_001 | 192.168.3.<br>8 | A     | 备份公共接口<br>ECS。        |
| RDS1 | db.com          | VPC_001 | 192.168.2.<br>5 | A     | 数据库,用于<br>存储业务数<br>据。 |
| RDS2 | db.com          | VPC_001 | 192.168.3.<br>5 | A     | 备份数据库。                |

表 2-1 内网域名资源规划

表 2-2 资源和成本规划

| 区域        | 资源                | 资源名称                | 资源说明                                                                                                    | 数量 | 每月费用<br>(元)                                 |
|-----------|-------------------|---------------------|----------------------------------------------------------------------------------------------------|----|---------------------------------------------|
| 中国-香<br>港 | 虚拟私<br>有云<br>VPC  | VPC_001             | 设置DNS服务器地址与华为云<br>的内网DNS地址保持一致。<br>详细请参见 <mark>华为云提供的内网</mark><br>DNS地址是多少?                                                                                  | 1  | 免费                                          |
|           | 弹性云<br>服务器<br>ECS | ECS<br>ECS1<br>ECS2 | <ul> <li>内网域名: api.ecs.com</li> <li>关联VPC: VPC_001</li> <li>ECS1: 公共接口ECS, 内网<br/>IP: 192.168.2.8</li> <li>ECS2: 备份公共接口ECS,<br/>内网IP: 192.168.3.8</li> </ul> | 3  | 详细请参见<br><mark>弹性云服务</mark><br>器产品价格<br>详情。 |

| 区域 | 资源           | 资源名称                      | 资源说明                                                                                                    | 数量 | 每月费用<br>(元)                               |
|----|--------------|---------------------------|----------------------------------------------------------------------------------------------------|----|-------------------------------------------|
|    | 云数据<br>库 RDS | RDS1<br>RDS2              | <ul> <li>内网域名: db.com</li> <li>关联VPC: VPC_001</li> <li>RDS1: 数据库,用于存储<br/>业务数据,内网IP:<br/>192.168.2.5</li> <li>RDS2: 备份数据库,内网<br/>IP: 192.168.3.5</li> </ul>        | 2  | 详细请参见<br><mark>云数据库产</mark><br>品价格详<br>情。 |
|    | 云解析<br>服务    | api.ces.c<br>om<br>db.com | <ul> <li>api.ces.com:<br/>关联VPC: VPC_001</li> <li>记录集类型: A, 值:<br/>192.168.2.8</li> <li>db.com<br/>关联VPC: VPC_001</li> <li>记录集类型: A, 值:<br/>192.168.2.5</li> </ul> | 2  | 免费                                        |

#### 为云服务器配置内网域名总流程

为云服务器配置内网域名的流程如图2-2所示。

#### 图 2-2 内网域名配置流程

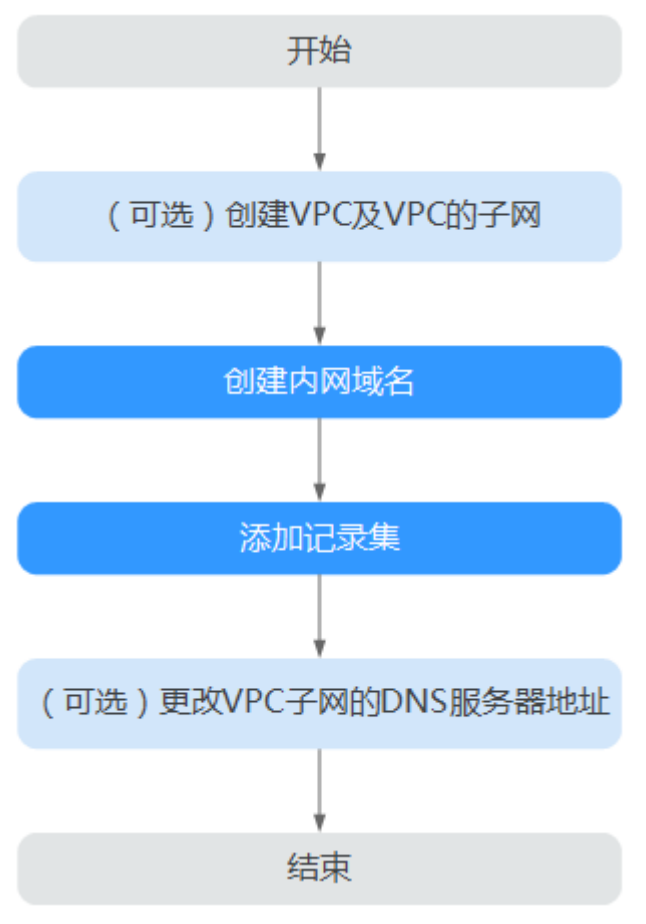

#### 配置流程说明:

- 1. "(可选)创建VPC及VPC子网": 在管理控制台虚拟私有云服务页面完成配置, 仅当您在网站部署阶段为云服务器配置内网域名时,执行本操作。
- "创建内网域名"和"创建记录集":在管理控制台云解析服务页面完成相关配置。
- 3. "(可选)更改VPC子网的DNS": 在管理控制台虚拟私有云服务页面完成配置,仅当您为已运行网站的云服务器配置内网域名时,执行本操作。

#### 实施步骤

#### 步骤1 (可选)创建VPC及VPC的子网

当您在网站部署阶段为云服务器配置内网域名时,需要首先完成VPC及其子网的创建。

- 1. 进入创建虚拟私有云页面。
- 2. 根据界面提示配置参数,关键参数的配置说明如<mark>表2-3</mark>所示。

#### 表 2-3 虚拟私有云关键参数说明

| 参数       | 说明                                                                                                    | 取值样例                           |
|----------|----------------------------------------------------------------------------------------------------|--------------------------------|
| 区域       | 不同区域的资源之间内网不互<br>通。请选择靠近您客户的区<br>域,可以降低网络时延、提高<br>访问速度。                                                              | 中国-香港                          |
| 名称       | VPC名称。                                                                                                    | VPC_001                        |
| 网段       | VPC的地址范围,VPC内的子<br>网地址必须在VPC的地址范围<br>内。<br>目前支持网段范围:<br>- 10.0.0.0/8~24<br>- 172.16.0.0/12~24<br>- 192.168.0.0/16~24 | 192.168.0.0/16                 |
| 子网名称     | 子网的名称。                                                                                                    | Subnet                         |
| 子网网段     | 子网的地址范围,需要在VPC<br>的地址范围内。                                                                                            | 192.168.0.0/24                 |
| 网关       | 子网的网关。                                                                                                    | 192.168.0.1                    |
| DNS服务器地址 | 若要为VPC内的云服务器配置<br>内网域名,需要设置DNS服务<br>器地址与华为云的内网DNS地<br>址保持一致。                                                         | 100.125.1.250<br>100.125.3.250 |

3. 单击"立即创建",完成VPC以及VPC默认子网的设置。

#### 步骤2 创建内网域名

为云服务器ECS1和数据库RDS1创建内网域名。

- 1. 进入内网域名列表页面。
- 2. 单击"创建内网域名",开始创建内网域名。
- 3. 根据界面提示配置参数,参数说明如<mark>表2-4</mark>所示。

#### 表 2-4 创建内网域名参数说明

| 参数  | 参数说明                             | 取值样例        |
|-----|----------------------------------|-------------|
| 域名  | 域名。可以自定义,支持创建顶级域,<br>但需符合域名命名规范。 | api.ecs.com |
| VPC | 内网域名要关联的VPC。                     | VPC_001     |

| 参数 | 参数说明                                                                                                    | 取值样例                       |
|----|----------------------------------------------------------------------------------------------------|----------------------------|
| 邮箱 | 可选参数。管理该内网域名的管理员邮<br>箱。建议用户使用保留邮箱<br>"HOSTMASTER@ <i>域名</i> "作为此管理<br>员邮箱。<br>更多关于Email的信息,请参见SOA记<br>录中的Email格式为什么变化了?。                                                                     | HOSTMASTER@ecs1.c<br>om    |
| 标签 | 可选参数。由键和值组成,用于搜索域<br>名或为域名资源分组。当系统中配置多<br>个域名时,可以选择配置此参数。<br>键和值的命名规则请参见表2-5。<br>说明<br>如您的组织已经设定云解析服务的相关标<br>签策略,则需按照标签策略规则为域名添<br>加标签。标签如果不符合标签策略的规<br>则,则可能会导致域名创建失败,请联系<br>组织管理员了解标签策略详情。 | -                          |
| 描述 | 可选参数。域名的描述信息。长度不超<br>过255个字符。                                                                                                    | This is a zone<br>example. |

#### 表 2-5 标签命名规则

| 参数 | 规则                                                                                                    | 举例             |
|----|----------------------------------------------------------------------------------------------------|----------------|
| 键  | <ul> <li>不能为空。</li> <li>对于同一资源键值唯一。</li> <li>长度不超过36个字符。</li> <li>取值为不包含"="、"*"、<br/>"&lt;"、"&gt;"、"\"、","、<br/>" "和"/"的所有Unicode字符,<br/>且首尾字符不能为空格。</li> </ul> | example_key1   |
| 值  | <ul> <li>不能为空。</li> <li>长度不超过43个字符。</li> <li>取值为不包含"="、"*"、<br/>"&lt;"、"&gt;"、"\"、","、<br/>" "和"/"的所有Unicode字符,<br/>且首尾字符不能为空格。</li> </ul>                      | example_value1 |

单击"确定",完成内网域名api.ecs.com的创建。
 创建完成后,您可以在"内网域名"页面查看新创建的域名信息。

#### 🛄 说明

单击"名称"列的域名名称,可以看到系统已经为您创建了SOA类型和NS类型的记录集。 其中,

- SOA类型的记录集标识了对此域名具有最终解释权的主权威服务器。
- NS类型的记录集标识了此域名的权威服务器。
- 重复执行3~5,完成内网域名db.com的创建。
   内网域名规划请参见表2-1。

#### 步骤3 创建记录集

为云服务器ECS1和数据库RDS1的内网域名添加到对应内网IP的解析记录。

- 在"内网域名"页面的域名列表中,单击新创建域名的名称。
   系统进入域名解析记录页面。
- 2. 单击"添加记录集"。
- 3. 根据界面提示填写参数配置,参数说明如<mark>表2-6</mark>所示。

表 2-6 添加 A 类型记录集参数说明

| 参数     | 参数说明                                                                                                    | 取值样例                   |
|--------|----------------------------------------------------------------------------------------------------|------------------------|
| 主机记录   | 域名前缀。<br>此处参数设置为空,表示解析的域<br>名是api.ecs.com。                                                                               | -                      |
| 类型     | 记录集的类型,此处为A类型。                                                                                                    | A – 将域名指向IPv4地址        |
| TTL(秒) | 解析记录在DNS服务器的缓存时<br>间,以秒为单位。<br>如果您的服务地址经常更换,建议<br>TTL值设置相对小些,反之,建议<br>设置相对大些。                                            | 默认为 "5min" ,即<br>300s。 |
| 值      | 域名对应的IPv4地址。多个IPv4地<br>址以换行符分隔。<br>此处设置为云服务器的内网IP。                                                                       | 192.168.2.8            |
| 标签     | 可选参数,由键和值组成,用于搜<br>索记录集或为记录集资源分组。当<br>系统中配置多个记录集时,可以选<br>择配置此参数。                                                         | -                      |
|        | 键和值的命名规则请参见 <mark>表2-5</mark> 。                                                                                          |                        |
|        | <b>说明</b><br>如您的组织已经设定云解析服务的相关<br>标签策略,则需按照标签策略规则为记<br>录集添加标签。标签如果不符合标签策<br>略的规则,则可能会导致记录集创建失<br>败,请联系组织管理员了解标签策略详<br>情。 |                        |
| 描述     | 可选配置,对域名的描述。                                                                                                    | -                      |

- 4. 单击"确定",完成为内网域名api.ecs.com添加A类型记录集。
- 重复执行1~4,为内网域名db.com添加A类型的记录集。
   域名db.com对应记录集的"值"设置为"192.168.2.5"。
   记录集的详细数据规划请参见表2-2。

#### 步骤4 (可选)更改VPC子网的DNS

当您为已运行网站的云服务器配置内网域名时,需要更改VPC子网的DNS。

为实现内网域名在VPC内的正常解析,您需要把VPC子网的DNS改成云解析服务提供的 内网DNS。

更改VPC子网的DNS的操作请参见怎样切换内网DNS?。

#### 步骤5 切换ECS

当ECS1发生故障,需要将业务切换到备份的云服务器ECS2上。此时,可以通过修改内网域名api.ecs.com的解析记录实现业务切换。

- 1. 登录管理控制台。
- 2. 单击管理控制台左上角的 💱 ,选择"中国-香港"。
- 选择"网络 > 云解析服务"。
   进入云解析服务页面。
- 4. 在左侧树状导航栏,选择"内网域名"。
- 5. 在"内网域名"页面域名列表中,单击"名称"列的域名"api.ecs.com"进入域 名解析记录页面。
- 6. 在A类型记录集中,单击"操作"列的"修改"。
- 7. 将"值"修改为"192.168.3.8"。
- 8. 单击"确定",完成解析记录的修改。

此时,ECS到公共接口ECS1的访问会通过内网DNS解析到ECS2上,实现了ECS的切换。

----结束